# Amplifon Hearing Health Care

Myamplifonusa.com Registration & Login Retrieval Guide

> Maplifon Hearing Health Care.

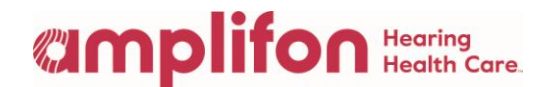

## Myamplifonusa.com Registration & Login Retrieval Guide

This guide was created to walk you through the registration process for Myamplifonusa.com. The first time you log into www.myamplifonusa.com, the registration screen will display asking you to register your user account. Registration information is stored behind the scenes in your user profile for identification purposes only. The stored information will also be used to assist you in retrieving user name and password information.

If you have not received your Username and Temporary Password:

• Please contact Amplifon Client Services at 1-800-920-4327

In the second and third section of this guide, we show you how to retrieve your username and password for the Myamplifonusa.com system.

#### Registering your user account in the Myamplifonusa.com system

- 1. Go to the website <u>www.myamplifonusa.com</u>
- 2. The Sycle.net log in page displays. Enter your username and password then click the login button.

| A           |                                | ampli           | Hearing<br>Health Care. CARE |
|-------------|--------------------------------|-----------------|------------------------------|
| (Xsycle.net |                                |                 | Contact Us   Support         |
|             | Please Login                   | -               |                              |
|             | Jogin                          | Forgot Password |                              |
|             | Requires Internet Explorer 7.0 | or better       |                              |
|             | This site is hosted by IBM     |                 |                              |

## Manplifon Hearing Health Care

3. The first time you log in you will be required to register your user account. All fields are required. Please enter:

- A unique password for your account.(All passwords must contain capital and lowercase letters and number)
- Security Question and Answer - you may enter any question and answer you like. The question should be something only you know the answer to (i.e. What is my mother's birthstone?).
- Mobile Phone #
- Email address (work email address)
- Month & Day of Birth

| Denistered | Name  | lames | lameson |  |
|------------|-------|-------|---------|--|
| registereu | Name: | James | Jameson |  |

Welcome to the Amplifon Lite Referral Management system. Please take a moment to register your user account.

| Password Setup                                                                                                    | - Security (                                                                                                    | Question                                                                                                    |
|----------------------------------------------------------------------------------------------------|----------------------------------------------------------------------------------------------------|----------------------------------------------------------------------------------------------------|
| Your password is expired. Please enter a new one:                                                                                                    | Please enter a security question and answer. The question will be used for future username and password retrieval. |                                                                                                    |
| New Password:                                                                                                    | Question:                                                                                                    | What is my dogs name?                                                                                                    |
| Password Again:                                                                                                    | Answer:                                                                                                    | Max                                                                                                    |
| Identity                                                                                                    |                                                                                                    |                                                                                                    |
| The individually identifiable information that you p<br>profile for identification purposes only. Amplifon H<br>hird parties or use it for any other purposes othe | provide through<br>learing Health C<br>er than Amplifon                                                            | this registration process will be stored in your user<br>Care will not share nor sell your information to any<br>Lite account management. |
| Mobile Phone #: 123 456 7890                                                                                                    |                                                                                                    | -                                                                                                    |
| Email Address: name@email.com                                                                                                    |                                                                                                    |                                                                                                    |
| Confirm Email: name@email.com                                                                                                    |                                                                                                    |                                                                                                    |
| Date of Birth: 10 🖌 10 👻                                                                                                    |                                                                                                    |                                                                                                    |
|                                                                                                    |                                                                                                    |                                                                                                    |
|                                                                                                    |                                                                                                    | Save                                                                                                    |
|                                                                                                    |                                                                                                    |                                                                                                    |
|                                                                                                    |                                                                                                    |                                                                                                    |
|                                                                                                    |                                                                                                    |                                                                                                    |
|                                                                                                    |                                                                                                    |                                                                                                    |
|                                                                                                    |                                                                                                    |                                                                                                    |
|                                                                                                    |                                                                                                    |                                                                                                    |
|                                                                                                    |                                                                                                    |                                                                                                    |
|                                                                                                    |                                                                                                    |                                                                                                    |
|                                                                                                    |                                                                                                    |                                                                                                    |
|                                                                                                    |                                                                                                    |                                                                                                    |

4. When all information is entered, click the Save button. Registration is now complete and the Myamplifonusa.com. Dashboard will appear.

Note: Amplifon will not share nor sell your information to any third parties or use it for any other purposes other than Myamplifonusa.com account management.

Additional Detail: In the event you've forgotten your security question answer or any other registered information, contact your business owner, manager or Amplifon Client Services. They can reset your account information, and the next time you log in, you will re-register your user account.

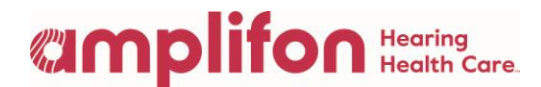

## Retrieving your user name

If you have forgotten your user name, follow the instructions below to retrieve it.

1. On the login page, click the <u>Forgot User Name</u> hyperlink.

you would like to enter a different verification code.

| Forgot User Name hyperlink.                                                                   | Please Login                                                                                                    |                                                                                                    |  |
|-----------------------------------------------------------------------------------------------|----------------------------------------------------------------------------------------------------|----------------------------------------------------------------------------------------------------|--|
|                                                                                               | (11) (11) (11) (11) (11) (11) (11) (11)                                                                                            | Forgot User Name                                                                                                    |  |
|                                                                                               |                                                                                                    | Forgot Password                                                                                                    |  |
|                                                                                               | login<br>Requires Internet Explorer 7.0 or better                                                                                  |                                                                                                    |  |
| 2. The Retrieve Your User                                                                     | Retrieve Your User Name                                                                                                    | d by IBM                                                                                                    |  |
| Name screen displays.<br>Enter your First Name,                                               | Step 1:<br>Identify Yourself                                                                                                    | Step 2: Step 3:<br>Verify Information                                                                                                |  |
| Last<br>Name, Date of Birth and<br>Mobile Phone # (this is                                    | Amplifon Hearing Health Care is committed to prote<br>information. In order to retrieve your User Name, p<br>verify your identity. | acting your privacy and ensuring that only you can access your<br>please provide the personal registered information below so we can |  |
| the information you<br>entered during<br>registration). Next, enter<br>the Verification code. | * First Name: James                                                                                                    | Verification: Please enter the code shown below.                                                                                     |  |
|                                                                                               | * Last Name: Jameson<br>* Date of Birth: 10 ↓ 10 ↓<br>* Mobile Phone #: 123 456 7890                                               | 7303ns @                                                                                                    |  |
| Click Continue.                                                                               |                                                                                                    | 73q3ns                                                                                                    |  |
| Note: click the reset icon if you would like to enter a                                       |                                                                                                    | Continue                                                                                                    |  |

### Ramplifon Hearing Health Care.

**Retrieve Your User Name** 3. The second step is to answer your security Step 2: question. Enter the Verify Information answer to your security Please enter the answer to your security question. Answers are not case sensitive. question in the Answer field. Question: What is my dogs name? Answer: Max Note: If you also forgot your I also forgot my password 📃 password, check the box (A second email will be sent to the registered email address with a temporary password) next to "I also forgot my password." A separate Continue email will be sent to your registered email address with a temporary password. 4. The Myamplifonusa.com **Retrieve Your User Name** system will confirm that Step 3: your User Name has Confirmation been sent to your registered email Your User Name has been sent to your registered email address.

## Retrieving your password

address. Go to your email to retrieve it.

If you have forgotten your password, follow the instructions below to receive a temporary password.

1. On the log in page, click Forgot Password hyperlink. Please Login Forgot User Name Forgot Password login Requires Internet Explorer 7.0 or better This site is hosted by IBM

### Ramplifon Hearing Health Care.

2. The Retrieve Your **Retrieve Your Password** Password screen Step 1: displays. Enter your **Identify Yourself** username and the Amplifon Hearing Health Care is committed to protecting your privacy and ensuring that only you can access your verification code. Click information. To receive a temporary password, we ask for some personal information so we can verify your identity. Continue. Verification: Please enter the code shown below. User Name: james1 **(** wv9mcb 3. The second step is to **Retrieve Your Password** answer your security Step 2: question. Enter the Verify Information answer to your Please enter the answer to your security question. Answers are not case sensitive. security question in the Answer field. Click Question: What is my dogs name? Continue. Answer: Max 4. The **Retrieve Your Password** Myamplifonusa.com Step 3: system confirms that a Confirmation temporary password has been sent to your A temporary password has been sent to your registered email address. registered email Close address. Go to your email to retrieve the Password.

For questions on Amplifon Policy and Procedure, Please contact Amplifon Client Services at 1-800-920-4327.